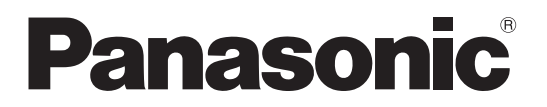

Model No.

## Operating Instructions TOUCH PANEL Edition FULL HD LCD Display

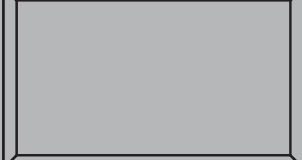

нэті

English

Please read these instructions before operating your set and retain them for future reference.

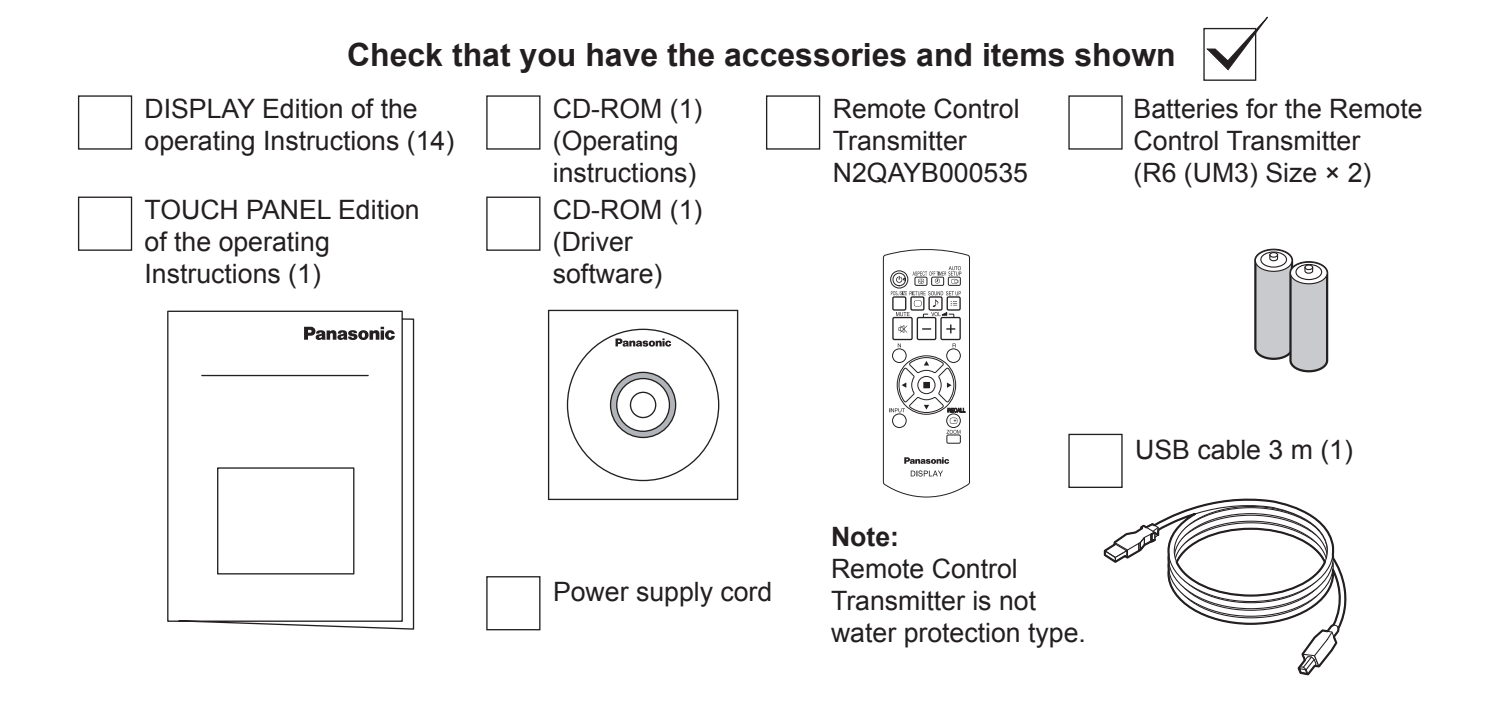

- Windows is a registered trademark of Microsoft Corporation in the USA and other countries. (The official name of Windows is Microsoft® Windows® Operating System.)
- The names of other companies and products appearing in this publication are the trademarks, registered trademarks or products names of their respective owners.

| Accessories Supply               | 2  |
|----------------------------------|----|
| Setup Procedure                  | 4  |
| ■ Driver Software Installation   | 5  |
| Connections and Plug-Ins         | 7  |
| ■ Driver Software Uninstallation | 9  |
| ■ Touch Panel Setup              | 10 |
| How to Use the Driver Software   | 10 |
| Explanation of Setup Panel Items | 11 |
|                                  |    |

# **Setup Procedure**

| <b>1</b> | Install the Driver software to your computer                                        | (P. 5)  |
|----------|-------------------------------------------------------------------------------------|---------|
|          | Do not connect the USB cable yet.                                                   |         |
| 2        | Restart your computer                                                               |         |
|          | <ul> <li>After restarting your computer, check appears in the task tray.</li> </ul> |         |
| 3        | Connect the computer to the USB port of the display                                 | (P. 7)  |
| 4        | Calibrate the touch panel                                                           | (P. 15) |

#### This completes the basic setup.

| ■ Driver Sof<br>The Driver<br>Windows X<br>later), Wind                                                                                                    | tware Operating Environment<br>software is supported by both the Japanese and English versions of Windows XP (SP3 or later),<br>P x64 Edition (SP2 or later), Windows Vista (SP1 or later), Windows Vista x64 Edition (SP2 or<br>lows 7, and Windows 7 x64 Edition.                                                                                                    |
|----------------------------------------------------------------------------------------------------|----------------------------------------------------------------------------------------------------|
| The followi<br><windows<br>• CPU P<br/>• Memory .<br/>• HDD 1<br/>• Compatib</windows<br>                                                                                                    | ng environment is required to correctly install and start up the Driver software.<br>XP/Vista/7><br>entium IV or later (2 GHz or faster Celeron or Pentium 4 recommended)<br>512 Mbytes or more<br>50 Mbytes or more available area<br>le with USB 1.1/2.0 interface                                                                                                    |
| <ul> <li>Driver Sof</li> <li>The mous<br/>restoring<br/>activated</li> <li>There is r<br/>touch par</li> <li>If your sys<br/>response</li> <li>Only Wind</li> <li>If using W<br/>windows,</li> </ul> | e emulation feature cannot be used on the login window that appears at Windows startup, when<br>rom the suspended state or when the screen saver is unlocked. The mouse emulation feature is<br>after you log in.<br>o remote wakeup feature that activates the screen from the suspended state by touching the<br>el.<br>stem does not meet the requirements above or the applications use up too much memory, the<br>of the touch panel may slow down.<br>dows is supported. (Operation is not guaranteed in other environments than the above.)<br>indows Vista/7 and user account control, the touch panel does not respond to touch when<br>such as the Properties window, that require administrator authority to access appear. |
| <ul> <li>Restriction</li> <li>If you try is installed,<br/>installed,<br/>In such ca<br/>Also, if a<br/>error mes<br/>In such ca</li> </ul>                                                          | o install a driver from another manufacturer in the same computer in which this Driver software<br>d or inversely try installing this Driver software in a computer where another driver is already<br>the driver may not install properly.<br>Use, uninstall the current driver and then install the new driver.<br>driver from another manufacturer is started up while this Driver software is already running, the<br>sage "A driver is already running." may be displayed.<br>Use, quit both drivers and then start up the driver you want to use.                                                                                                    |
|                                                                                                    |                                                                                                    |

# **Driver Software Installation**

### Cautions

- This software is driver software for Panasonic Touch Panel ZXY100 controller. Other touch panel controllers will not be supported.
- Follow these operating instructions to use this software. The product may not operate if the instructions are not followed.
- Do not use the product in an environment where other touch panel controller software is installed. The product may not operate correctly in such an environment.
- Driver software is loaded by executing the installation program (setup.exe).
- If previous version of this software is installed, make sure to uninstall the version before installing this software.

#### Notes on Installation

#### Connect the USB cable after installing the Driver software.

For Windows Vista/7 : For normal users to install the Driver software, users must input the administrator's password. However, if the user account control (UAC) is inactivated, you must log in with administrator privileges.

For Windows XP : Log in with administrator privileges.

ZXY100, Serial ZXY100, USB

▶ Instal

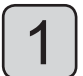

#### Load the included CD-ROM into your computer.

Execute the setup program.

Cancel

For Windows Vista/7 : Select [Start] (Windows mark button)  $\rightarrow$  [All Programs]  $\rightarrow$  [Accessories]  $\rightarrow$  [Run...].

For Windows XP : Select [Start]  $\rightarrow$  [Run...]  $\rightarrow$  setup.exe.

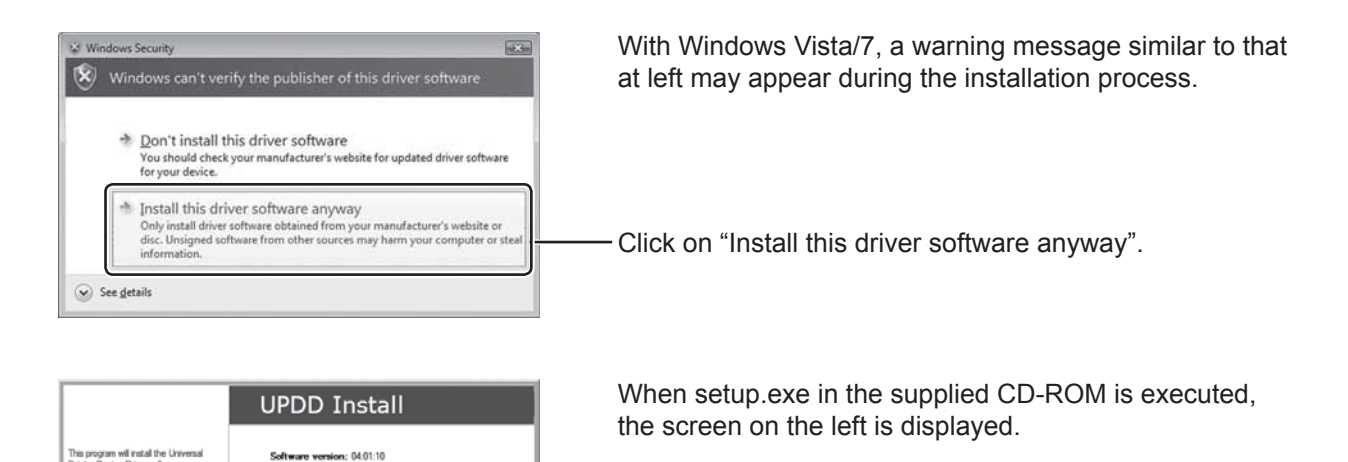

\* If a window for user account control appears, select "Yes" or similar selection to allow the access.

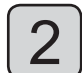

Select "Panasonic. ZXY100. USB" and click "Install" at the bottom of the screen. The installation of the UPDD Driver software starts.

| Installing |     |                   |
|------------|-----|-------------------|
|            |     |                   |
|            | 33% | Version 04.01.10R |

If a security warning is displayed during the installation, click "Install" to continue.

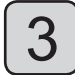

When the installation is successfully finished, the screen below is displayed. Close the screen and restart the computer.

| UPDD Install                                                                                                    |  |
|----------------------------------------------------------------------------------------------------|--|
| Install successful                                                                                                    |  |
| The Universal Pointer Device Driver anthrare has been<br>accessibly installed on your computer. Double click the UPDD<br>Canade ick on an the electrop to add further devices or make<br>changes to settings. |  |
| If your touch device does not operate correctly then please<br>reboat your computer.                                                                                                    |  |
| Cose                                                                                                    |  |

• The UPDD Driver software files are saved under C:\Program Files\UPDD. To check the installation, select [Start] → [All Programs] → [UPDD].

Note on reinstallation (upgrading)

When installing the upgraded Driver software, uninstall the current version and then install the new version. (p. 9)

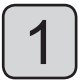

#### Activate power to the display and computer.

Check that the computer's OS starts up.

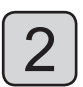

#### Connect the display and the computer with the USB cable.

When connected, Plug & Play starts.

#### Notes:

- Connect the USB cable only after installing the Driver software.
- Check that the USB power supply of your computer is a max. 500 mA.

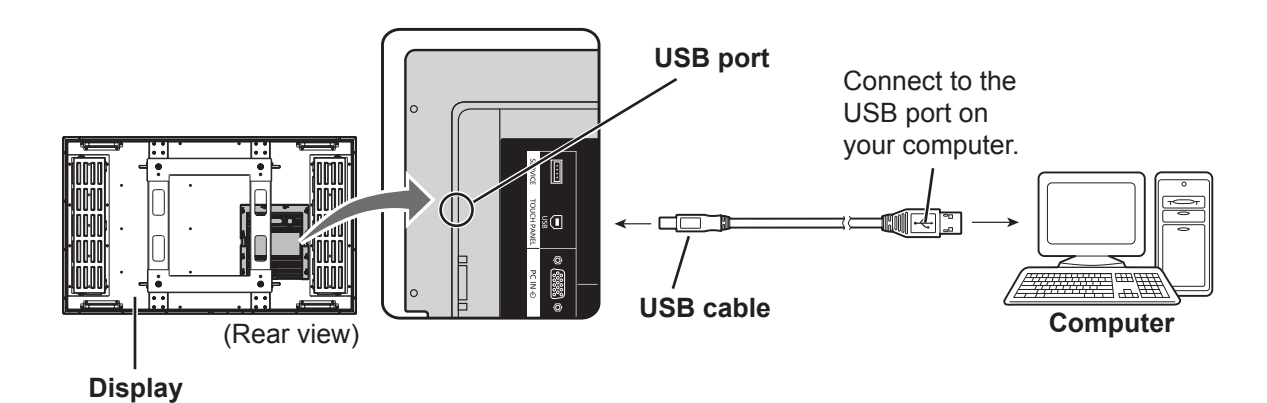

#### Plug & Play

Using Plug & Play, the display is automatically detected as a USB device when the USB cable is connected. (The operating window that appears after that differs slightly according to OS.) Plug & Play starts up according to the number of connected display.

### Windows Vista/7

The "Found New Hardware" window appears and the device driver is automatically installed. However, with Windows Vista, installation ends without displaying any windows.

| Window | ws XP                                                                                                    |                                                                                                    |
|--------|----------------------------------------------------------------------------------------------------|----------------------------------------------------------------------------------------------------|
| 1      | Found New Hardware Wizard         Image: A standard standard st | When a window similar to that at left appears,<br>——— select "No, not this time".<br>——— Click this button. |
| 2      | Found New Hardware Wizard  File wizard helps you install software for: Universal Pointer Device Driver  Winard Pointer Device Driver  Universal Pointer Device Driver  What do you want the wizard to do?  Ontail the software automatically (Recommended)  What do you want the wizard to do?  Ontail the software automatically (Recommended)  Click New to continue.  Click New to continue.                                                                                                    | ——— Select "Install the software automatically<br>(Recommended)".<br>——— Click this button.                 |
| 3      | Hardware Installation         Image: State of the software you are installing for this hardware:         Universal Pointer Device Driver         has not passed Windows Logo testing to verify its compatibility with Windows XP. [Tell me why this testing is innortant.]         Continuing your installation of this software may impair either immediately or in the future. Microsoft strongly recommends that you stop this installation now and contact the hardware vendor for software that has passed Windows Logo testing.                                                                                                    | When a warning message similar to that at<br>left appears, click on the "Continue Anyway"<br>—— button.     |
| 4      | Found New Hardware Wizard         Cannot Install this Hardware         There was a problem installing this hardware.         Winersal Pointer Device Driver         An enco occurred during the installation of the device         The specified service does not exist as an installed service.         Click Freich to close the wizard.                                                                                                    | When a window similar to that at left appears, installation is complete.                                    |

# **Driver Software Uninstallation**

#### Note on Uninstallation

Quit the Driver software before uninstalling it. (p. 10)

#### Windows Vista/7

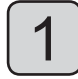

Click on [Start] (Windows mark button)  $\rightarrow$  [Control Panel]  $\rightarrow$  [Programs]  $\rightarrow$  [Programs and Features].

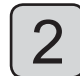

Select "Universal Pointer Device Driver" from the "Uninstall or change a program" window.

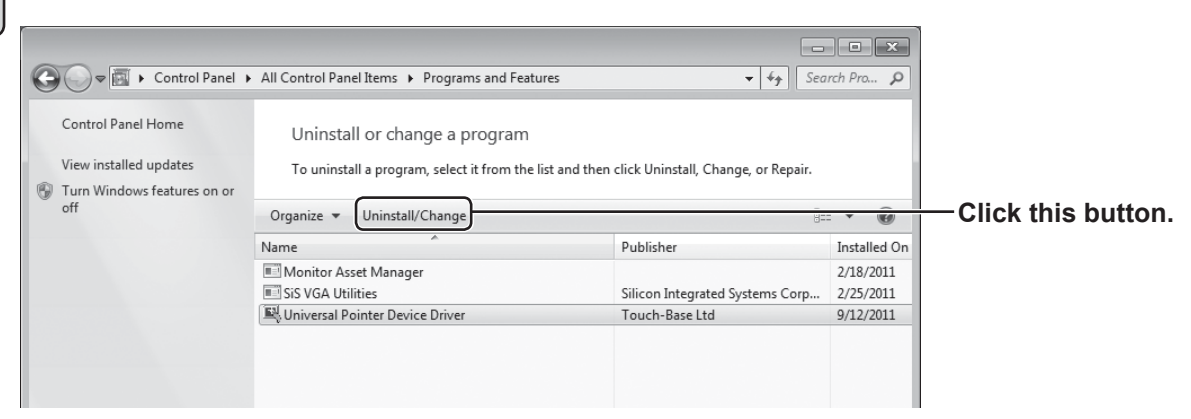

Select "Uninstall/Change" to uninstall the Driver software.

#### Windows XP

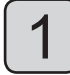

 $\textbf{Select [Start]} \rightarrow \textbf{[Control Panel]} \rightarrow \textbf{[Add or Remove Programs]}.$ 

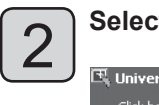

Select "Universal Pointer Device Driver".

| 🖽 Universal Pointer Device Driver                                            | Size <u>41.44MB</u>        |        |
|------------------------------------------------------------------------------|----------------------------|--------|
| Click here for support information.                                          | Used <u>rarely</u>         |        |
| To change this program or remove it from your computer, click Change/Remove. | Change/Remove Click this b | utton. |

# **Touch Panel Setup**

### How to Use the Driver Software

#### Driver Software Startup

The Driver software starts up automatically when the computer starts up. The touch panel works only when the touch panel and computer are connected over a USB cable.

#### Note:

The touch panel may not respond smoothly for a while after the Driver software starts up.

#### Control Panel Startup

There are two ways to start up the setup panel. (The screen is Windows 7)

#### Method 1

Click on the icon in the task tray and select "Adjust settings" from the menu that appears.

The setup panel "UPDD Console" starts up.

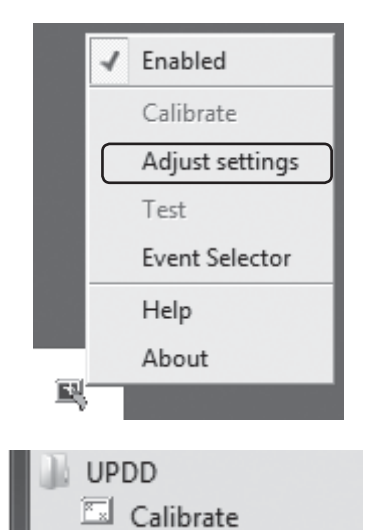

Settings Test

#### Method 2

Select [Start]  $\rightarrow$  [All Programs]  $\rightarrow$  [UPDD]  $\rightarrow$  [Settings]. The setup panel "UPDD Console" starts up.

## Exit Driver Software

When you click "Enabled" from the menu displayed when the task tray icon is clicked, an "Are you sure you want to disable this device?" message is displayed. Click "Yes" to disable the driver.

## **Explanation of Setup Panel Items**

■ When the UPDD Driver software is started up, the UPDD console screen appears.

| Adjusts the touch panel controller.                                                                                                    | UPDD Console                   |                        |                                                                  |
|----------------------------------------------------------------------------------------------------|--------------------------------|------------------------|------------------------------------------------------------------|
|                                                                                                    | Panasonic, ZXY100              | ٢                      |                                                                  |
| Specifies a touch mode of the                                                                                                    | Hardware                       | Handling Whole desktop |                                                                  |
| Adjusts response rate and<br>other items of the touch panel.<br>(Changing is not required for the<br>current settings as they are already<br>adjusted.)<br>Sets the default settings of the<br>calibration function. (Changing<br>is not required for the settings as | Calibration                    | Connected to USB port  | <ul> <li>Add a new device</li> <li>Remove this device</li> </ul> |
| they are already set.)                                                                                                    |                                |                        |                                                                  |
| Starts up a tool for touch panel<br>condition display and operation<br>test.                                                                                                    | Calibrate                      |                        | Help About                                                       |
| Sets the default settings for the touch - position at setup. (p. 15)                                                                                                    | ]                              |                        |                                                                  |
| Closes the window.                                                                                                    |                                |                        |                                                                  |
| Displays the description (Help) of function                                                                                                    | ons. ———                       | ]                      |                                                                  |
| Displays the management information of (Not used for touch panel operation sett                                                                                                    | f the touch panel ha<br>ings.) | rdware and software.   |                                                                  |
|                                                                                                    | H                              | ardware menu (below)   | ]                                                                |
| Sets multi screen settings.                                                                                                    |                                | Handling Whole desktop |                                                                  |
| Reconnects USB port. Used when an erex. when the touch panel is not recognized                                                                                                    | rror occurs;<br>zed.           | Connected to USB port  |                                                                  |
| Displays the menu to set "Coarse sensit<br>"Threshold". (p. 12 and 13)                                                                                                    | tivity" and                    | Birmware options       | Add a new device                                                 |
| Adds or deletes displays when multiple displays are connected.                                                                                                    | touch panel ———                |                        |                                                                  |

• "Panasonic. ZXY100" is displayed in red at the top of the UPDD console screen when the USB cable is disconnected.

#### Firmware option setting

"Coarse sensitivity" and "Threshold" settings for the sensor operation can be set in the Firmware options screen. Select "Hardware" from the UPDD console screen.

Then select "Firmware options". The Firmware options screen appears.

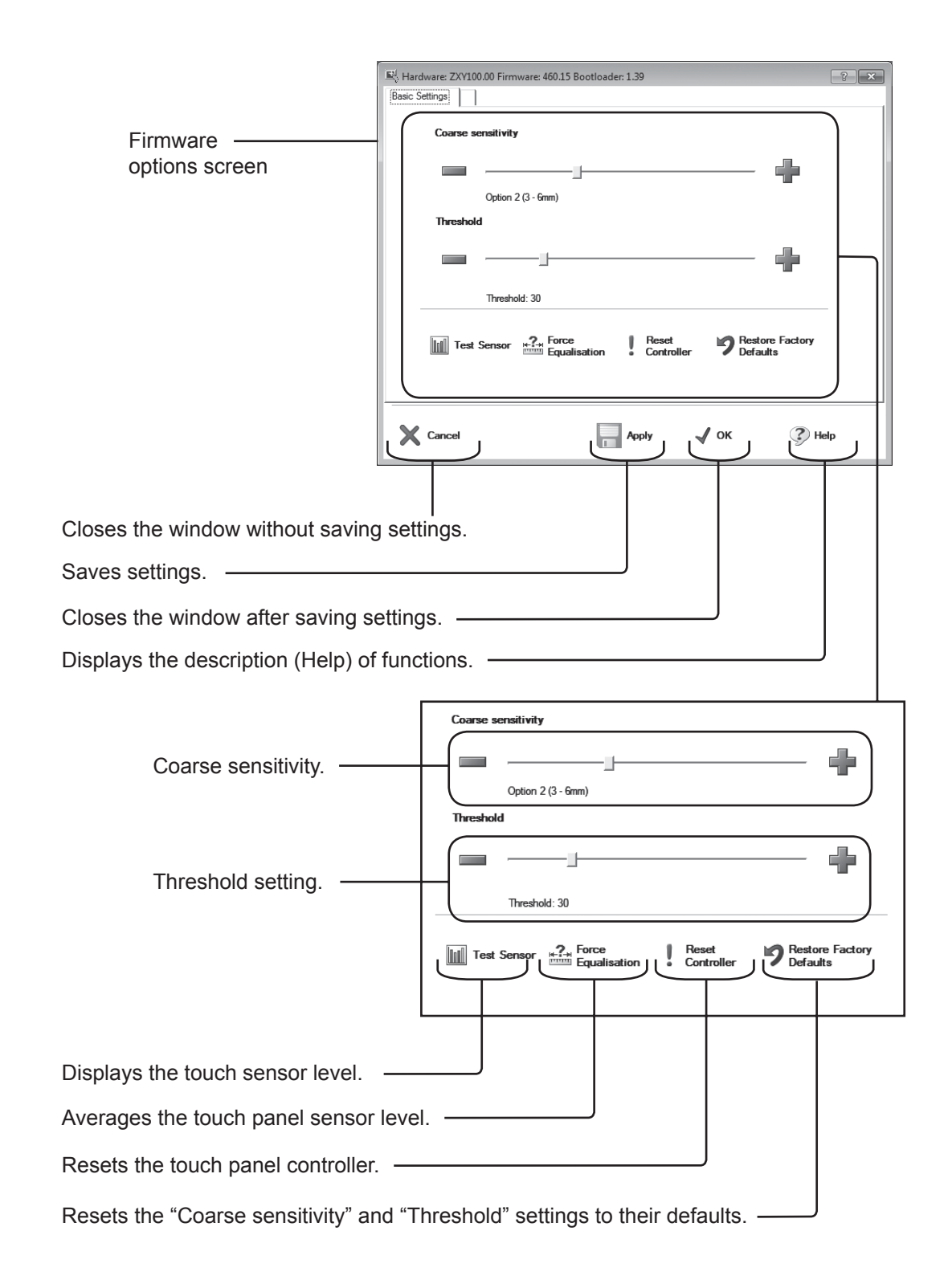

#### Touch panel sensitivity and coarse sensitivity settings

Response rate of the sensor can be selected with "Coarse sensitivity". The thicker the glass thickness is set, the slower the sensor response speed is. **Settings:** Option 1 (1 - 3 mm), Option 2 (3 - 6 mm), Option 3 (6 - 12 mm), Option 4 (12 mm or more)

Touch panel sensitivity can be changed under "Threshold".

Setting the value smaller makes the sensitivity higher. Setting the value bigger makes the sensitivity lower. Setting the sensitivity too low will prevent achieving the desired operation. On the other hand, setting the sensitivity too high may cause the touch panel to respond to the surrounding noise resulting in malfunction.

Click - or + mark on the screen to set.

When the setting is completed, click "Apply" at the bottom of the screen to save the settings.

#### Touch panel operation test

Click "Test Sensor" on the Firmware options screen.

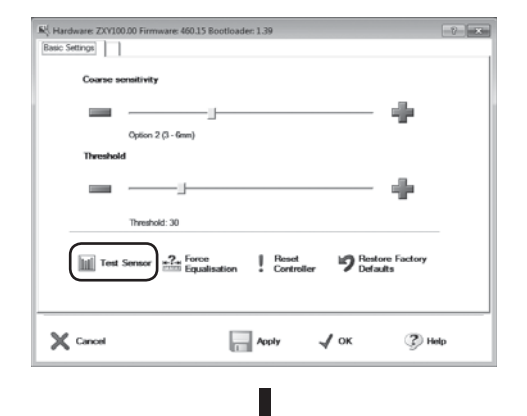

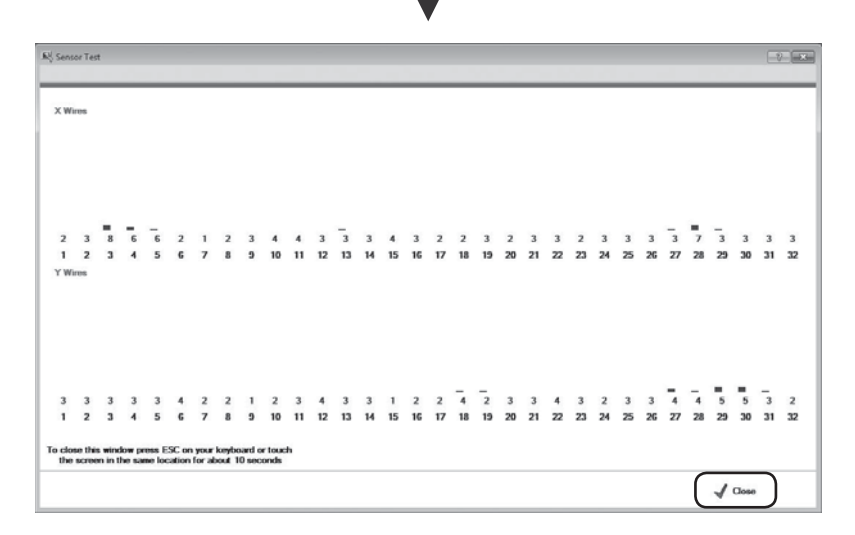

The Test Sensor screen appears showing X axis and Y axis of wire sensor level. When the touch panel sensor is touched, the wire sensor level values in X axis and Y axis respond.

If the level value is higher than 10 when the touch panel is not touched, surrounding noise may be influencing. Check that the power cord is securely earthed. Performance can be affected by peripheral noise depending on the location and status of installation.

Click "Close" on the lower right corner of the Test Sensor screen to exit the operation test. Alternatively pressing the Esc key on your keyboard or pressing a place on the touch panel for 10 seconds also exits the test.

#### Click mode of the touch panel

Touch panel can be used in the desired mouse click mode.

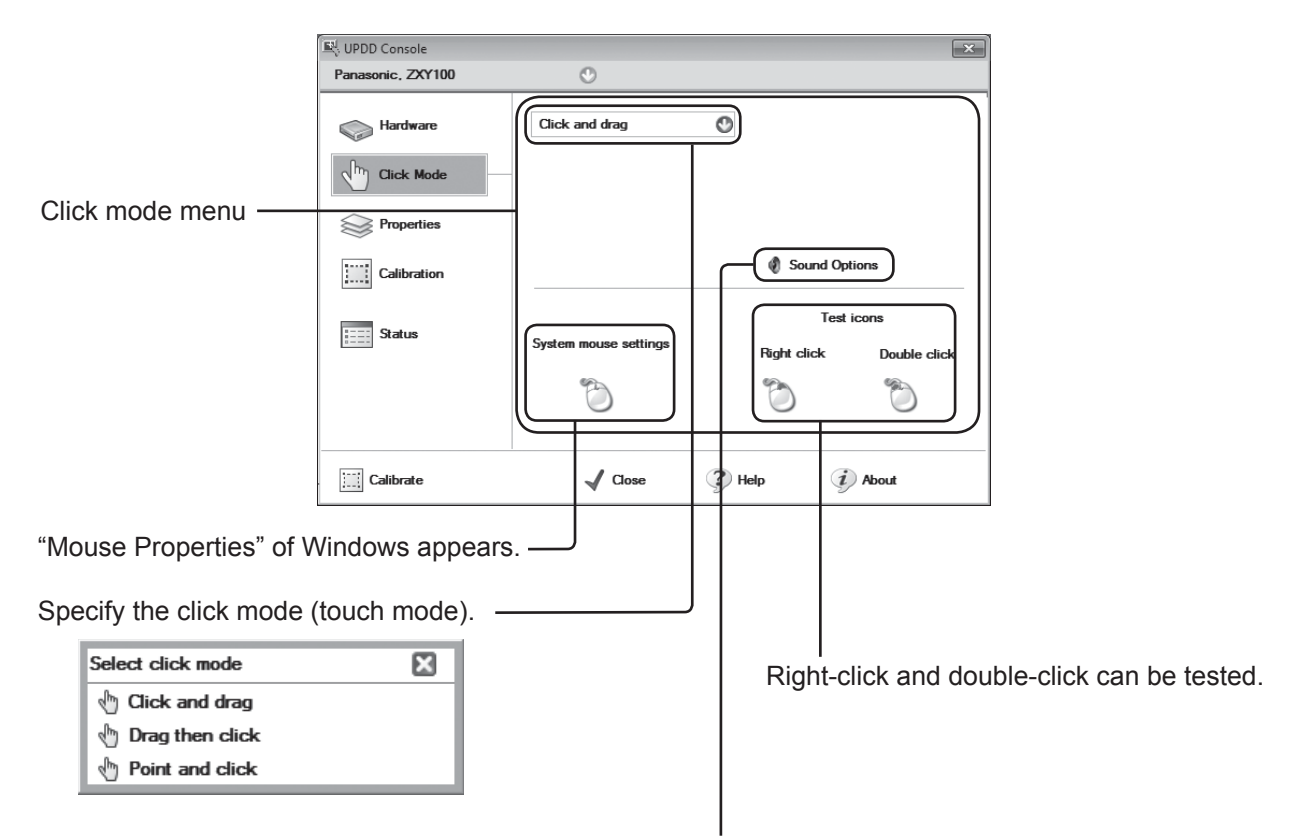

Set to make a sound from the computer when the panel is touched or other settings.

#### Setting: Click and drag

Normal mouse operation.

Drag then click

Left-click action can be performed when a finger is lifted from the touch panel.

Point and click

Left-click action can be performed when the touch panel is touched.

#### • Click "Click Mode" on the UPDD console screen to set the click mode.

- Select the desired click mode when the click mode selection screen appears.
- "Click and drag" is suitable for general touch panel operations.

#### Touch panel calibration

Correction is performed to align the touch position. Click "Calibrate" from the UPDD console screen.

| UPDD Console      | 0                      | ł                    |
|-------------------|------------------------|----------------------|
| Panasonic, ZXY100 | •                      |                      |
| Hardware          | _                      |                      |
| Click Mode        | Handling Whole desktop |                      |
| Properties        | Connected to USB port  |                      |
| Calibration       |                        |                      |
| Status            | Firmware options       | \mu Add a new device |
|                   |                        | Remove this device   |
| Calibrate         | V Close 🕐 Help         | <i>i</i> About       |
|                   |                        |                      |

Sets the default settings of the touch position at setup.

The Calibration screen appears with cross marks on the display.

The first cross mark appears at the upper left corner and the subsequent mark appears at each touch. Touch the panel in order. Try to touch accurately as the calibration is performed according to the touched positions. When finish touching, the "Confirm" button appears. Touch the "Confirm" button to exit calibration. When the operation cannot be performed or to carry out calibration again, press the Esc key on your keyboard to exit the Calibration screen.

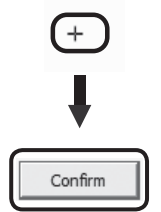

• Calibration data after a calibration is stored in the Windows registry by the default setting.

#### Note:

• Touch panel shall be calibrated when the picture location or size is changed in the Pos./Size menu.

If you think the touch panel is broken or if it is not operating correctly, check the following before calling for service.

| Problem                                                         | Check point                                                                                                    | Action to take                                                                                                    | Page |
|-----------------------------------------------------------------|----------------------------------------------------------------------------------------------------|----------------------------------------------------------------------------------------------------|------|
| The touch panel does                                            | Is there any device<br>emitting strong electric<br>wave?                                                                                                    | ice<br>electric When the touch panel receive strong electric wave,<br>it may become irresponsive to avoid false detection.<br>Keep the source of the electric wave as far as<br>possible from the touch panel.                                                 |      |
| not respond<br>to touch.                                        | Is anything nearby<br>(generators, motors,<br>etc.) generating strong<br>noise?                                                                              | Strong external noise can cause the microcomputer inside the touch panel to malfunction, therefore keep noise sources as far away as possible.                                                                                                    | _    |
| Is the USB cable<br>connecting the touch<br>panel and computer? |                                                                                                    | Connect the USB cable.                                                                                                    | 7    |
|                                                                 | Is the device driver installed?                                                                                                    | Check that the device driver has been installed. If it hasn't, install it.                                                                                                    | _    |
| The touch panel does                                            | If there are multiple<br>USB ports on your<br>computer, is the USB<br>port which used for<br>the device driver<br>installation in use for<br>the connection? | Change the connection with the USB port which<br>used for the device driver installation.<br>Alternately, install the device driver again using<br>the USB port where the touch panel is currently<br>connected.                                               | _    |
| not work.                                                       | Is the click mode on?                                                                                                    | Start up a setup tool by selecting [Start] - [All<br>Programs] - [UPDD] - [Settings].<br>Select "Click Mode" from the left field and select a<br>mode according to your usage from the right field.                                                            | 14   |
|                                                                 | Is the touch panel<br>recognized by the<br>computer?                                                                                                    | Start up a setup tool by selecting [Start] - [All<br>Programs] - [UPDD] - [Settings].<br>If "Panasonic. ZXY100" is displayed in red on the<br>upper left corner of the UPDD console window,<br>the touch panel is not recognized by the computer<br>correctly. | 11   |
| The fouch                                                       | Has the touch panel been calibrated?                                                                                                    | Calibrate the touch panel.                                                                                                    | 15   |
| position is<br>out of place.                                    | Was the computer to connect changed?                                                                                                    | When the computer to connect is changed, touch position may become misaligned with the cursor position.<br>Perform calibration.                                                                                                    | 15   |
| The cursor<br>poorly<br>follows<br>touching.                    | Is the click mode suited<br>for the way you use the<br>touch panel?                                                                                          | Start up a setup tool by selecting [Start] - [All<br>Programs] - [UPDD] - [Settings].<br>Select "Click Mode" from the left field and select a<br>mode according to your usage from the right field.                                                            | 14   |

| Problem                                               | Check point                                                                                                    | Action to take                                                                                                    | Page |
|-------------------------------------------------------|----------------------------------------------------------------------------------------------------|----------------------------------------------------------------------------------------------------|------|
| Double-<br>clicks are not<br>recognized.              | Is "Double click<br>support" appropriately<br>set?                                                                                           | Set the double-click speed slower with the Mouse Settings (Mouse Properties) of Windows.                                                                                 | _    |
| The cursor<br>jumps or                                | Is there any device<br>emitting strong electric<br>wave around?                                                                              | When the touch panel receives strong electric wave,<br>it may cause false detection.<br>Keep the source of the electric wave as far as<br>possible from the touch panel. | _    |
| strange<br>positions.                                 | Is the ground terminal<br>of the power plug<br>connected to the<br>ground?                                                                   | If ground is not connected, the touch panel may have false detection.                                                                                                    | _    |
| The setup<br>panel<br>settings<br>cannot be<br>saved. | Did you log in with<br>user privileges that<br>restrict access to the<br>folder where the Driver<br>software execution file<br>is installed? | Log in with access privileges to the installation folder<br>or acquire access privileges to the folder. (See the<br>instruction manual of the OS.)                       | _    |

#### **Customer's Record**

The model number and serial number of this product can be found on its rear panel. You should note this serial number in the space provided below and retain this book, plus your purchase receipt, as a permanent record of your purchase to aid in identification in the event of theft or loss, and for Warranty Service purposes.

Model Number

Serial Number

Pursuant to the directive 2004/108/EC, article 9(2) Panasonic Testing Centre Panasonic Service Europe, a division of Panasonic Marketing Europe GmbH Winsbergring 15, 22525 Hamburg, F.R. Germany

### Panasonic Corporation

Web Site : http://panasonic.net © Panasonic Corporation 2011